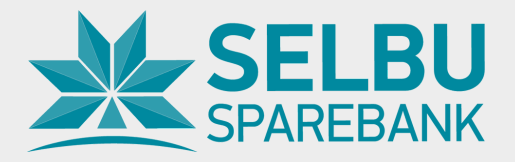

# Veiledning for å samle apper på Android

Synes du det ble mange innlogginger?

Vi viser deg hvordan du enkelt kan samle alt på ett sted på din Android.

### Innhold i veiledningen:

- s. 2 Last ned mobilbanken
- s. 3 Last ned Vipps
- s. 4 Last ned Mitt Kort
- s. 5 Snarvei til Frende Forsikring
- s. 7 Snarvei til Norne Securities

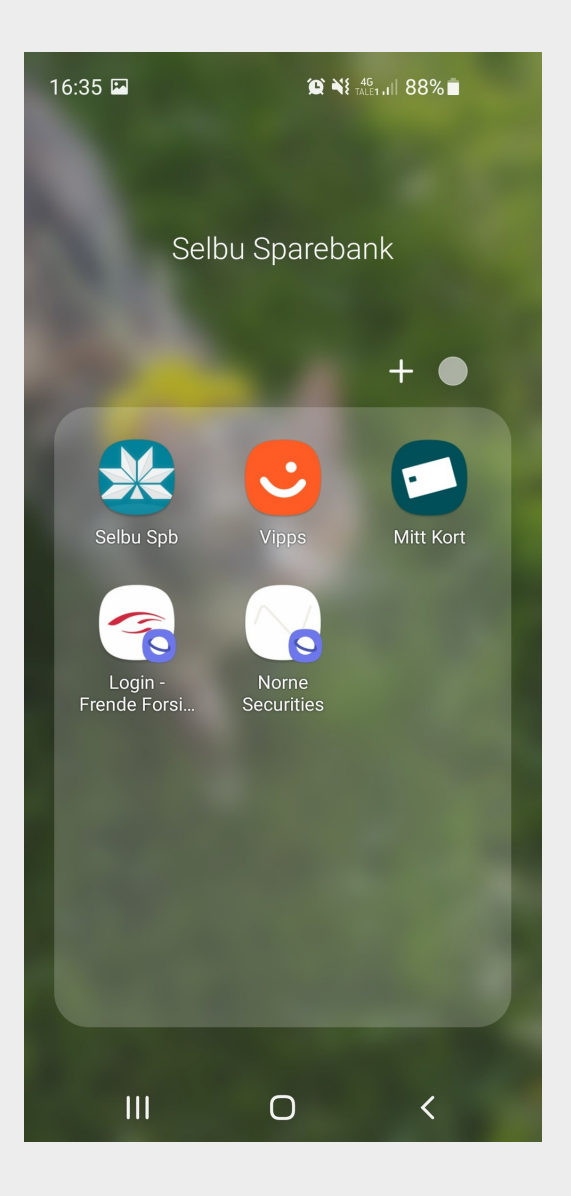

Da kommer du til en oversikt over alle appene dine. Trykk på Selbu Sparebank appen og hold fingeren nede. Flytte da appen til startskjermen. Dra appen du holder inne over den andre du vil ha i mappen. Det kommer da opp automatisk en mappe. Slipp appen i denne. Alle appene skal legges til i denne mappen. Trykk deg inn på mappen og endre navn til Selbu Sparebank, og trykk OK.

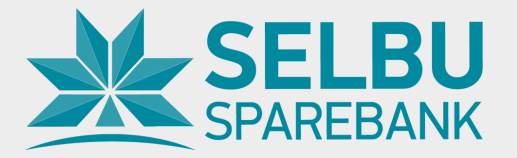

## Last ned mobilbanken til Selbu Sparebank

- 1. Finn "Play Butikk" på din Android
- 2. Skriv inn "Selbu Sparebank" i søkefeltet

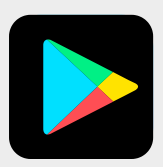

3. Trykk deretter på "Installer "-knappen ved siden av appen som heter "Selbu Sparebank".

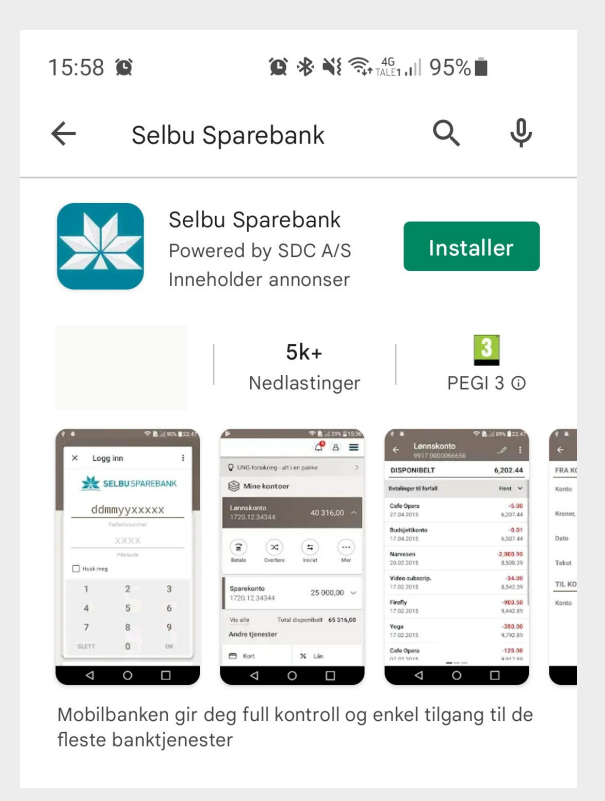

4. Trykk «Åpne» og start innlogging.

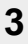

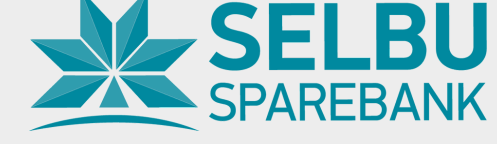

## Last ned Vipps

Vipps kan benyttes av alle bankkunder i Norge uavhengig av bank. Vipps kan benyttes til å sende penger til familie og venner. Tjenesten kan også benyttes til betaling på arrangementer og ved nettshopping. Vipps krever at du har en nettbankavtale i bunn (det har de aller fleste kunder).

- 1. Finn "Play Butikk" på din Android
- 2. Skriv inn "Vipps" i søkefeltet
- 3. Trykk deretter på "Installer"-knappen ved siden av appen som heter "Vipps".

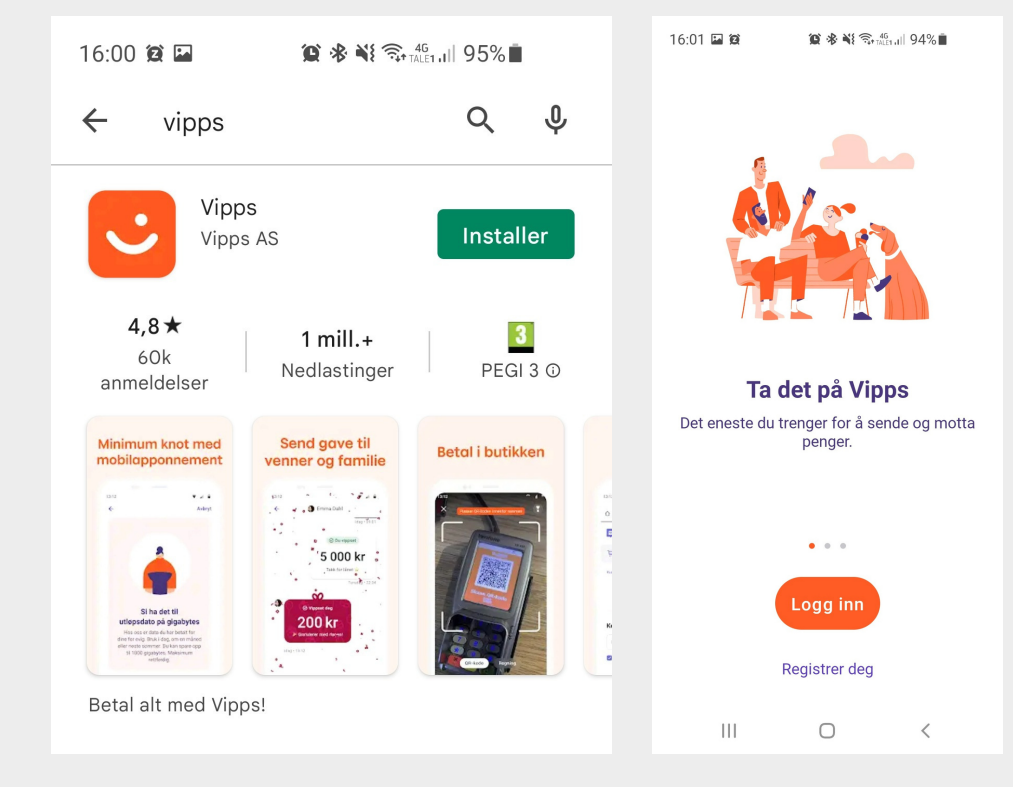

4. Appen er nå nedlastet

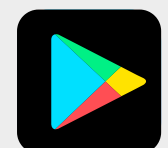

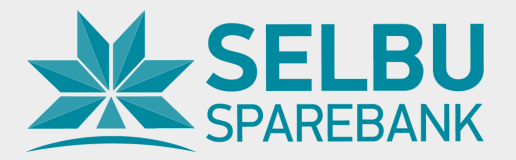

## Last ned Mitt Kort

Mitt Kort er appen hvor du finner saldo, transaksjoner, henter PIN-kode og sperrer ditt kredittkort.

- 1. Finn "Play Butikk" på din Android
- 2. Skriv inn "Mitt Kort" i søkefeltet
- 3. Trykk deretter på "Installer"-knappen ved siden av appen som heter "Mitt Kort".

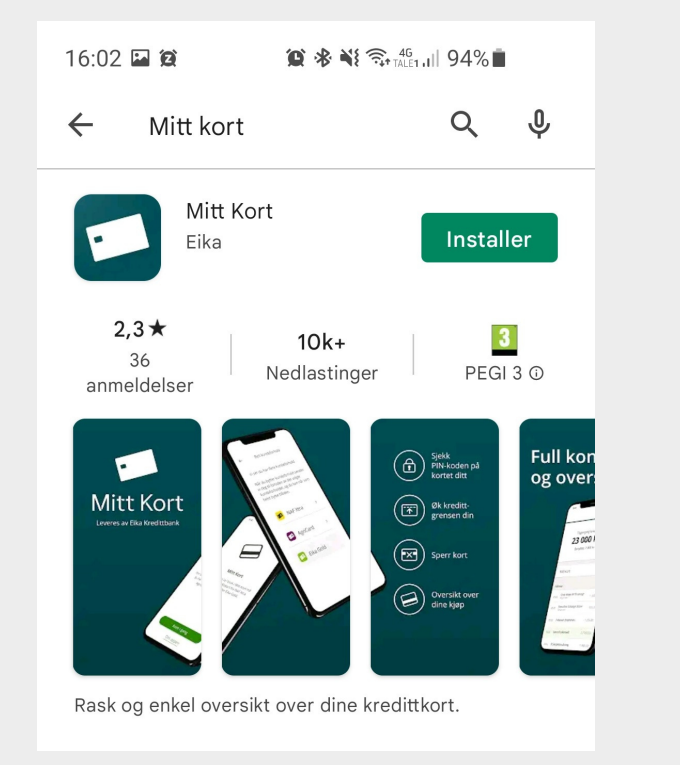

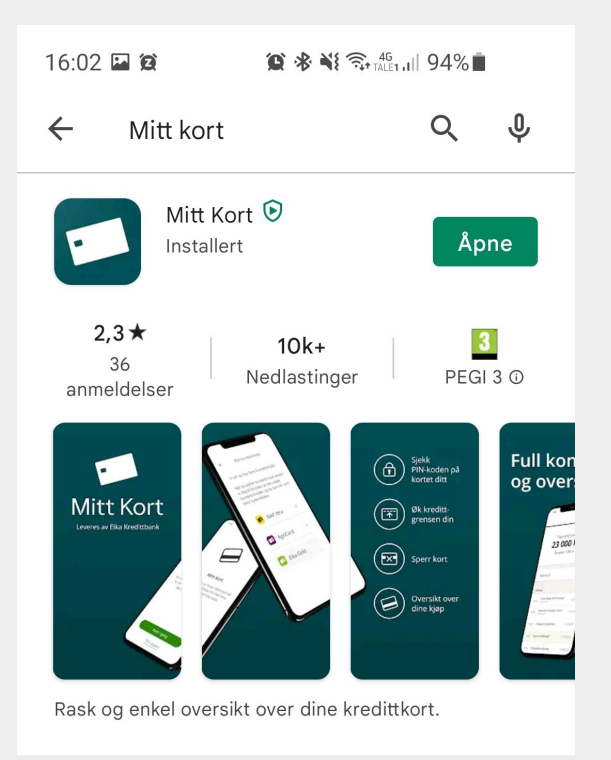

4. Appen er nå nedlastet

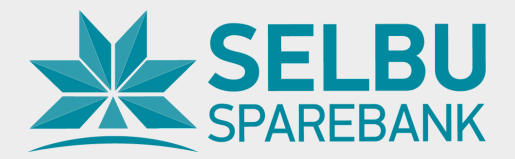

#### **Snarvei til Frende Forsikring**

Frende Forsikring er vår nye samarbeidspartner på forsikring. Har du ikke fått et tilbud fra oss på Frende Forsikring, ta kontakt med din rådgiver i Selbu Sparebank. Frende Forsikring har ingen egen app hvor du ser forsikringene dine. Men du kan lage din egen snarvei ved å følge denne bruksanvisningen:

1. Åpne nettleseren på din Android og gå til www.selbusparebank.no/

2. Bla nederst på siden og velg menyen "Mine Produkter" og deretter velg "Min side Frende Forsikring"

3. Du kommer da til innloggingssiden hos Frende Forsikring.

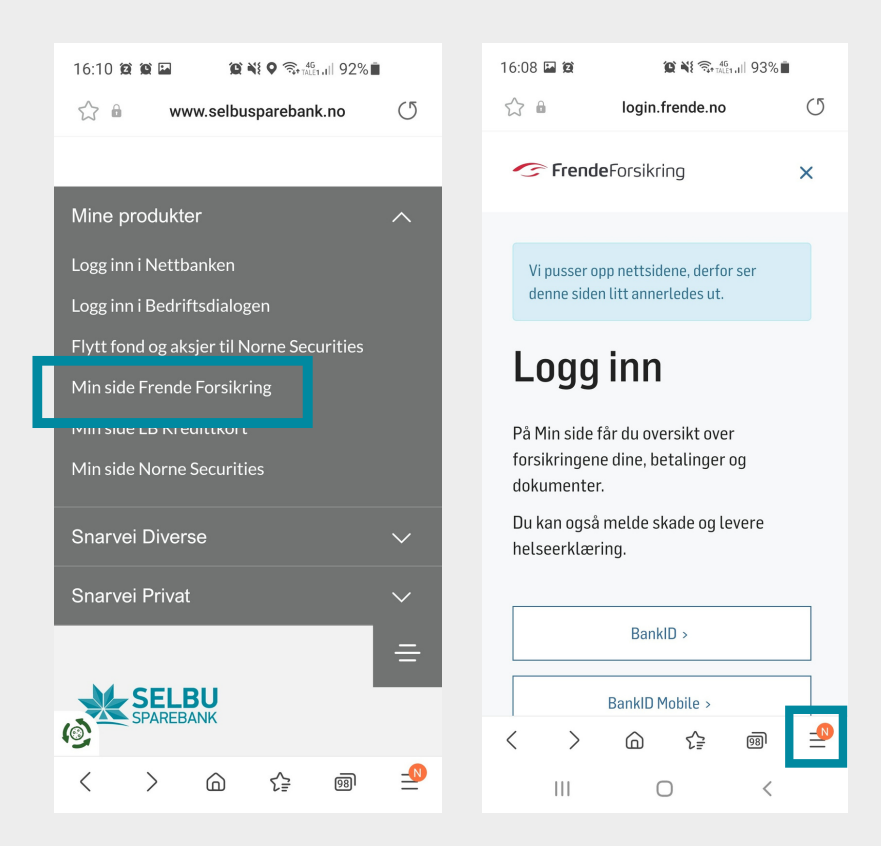

4. Trykk på «hamburgermeny» ikonet nederst til høyre.

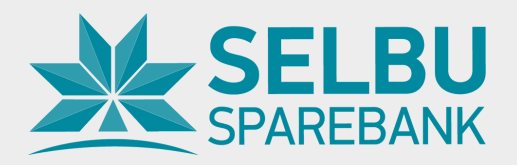

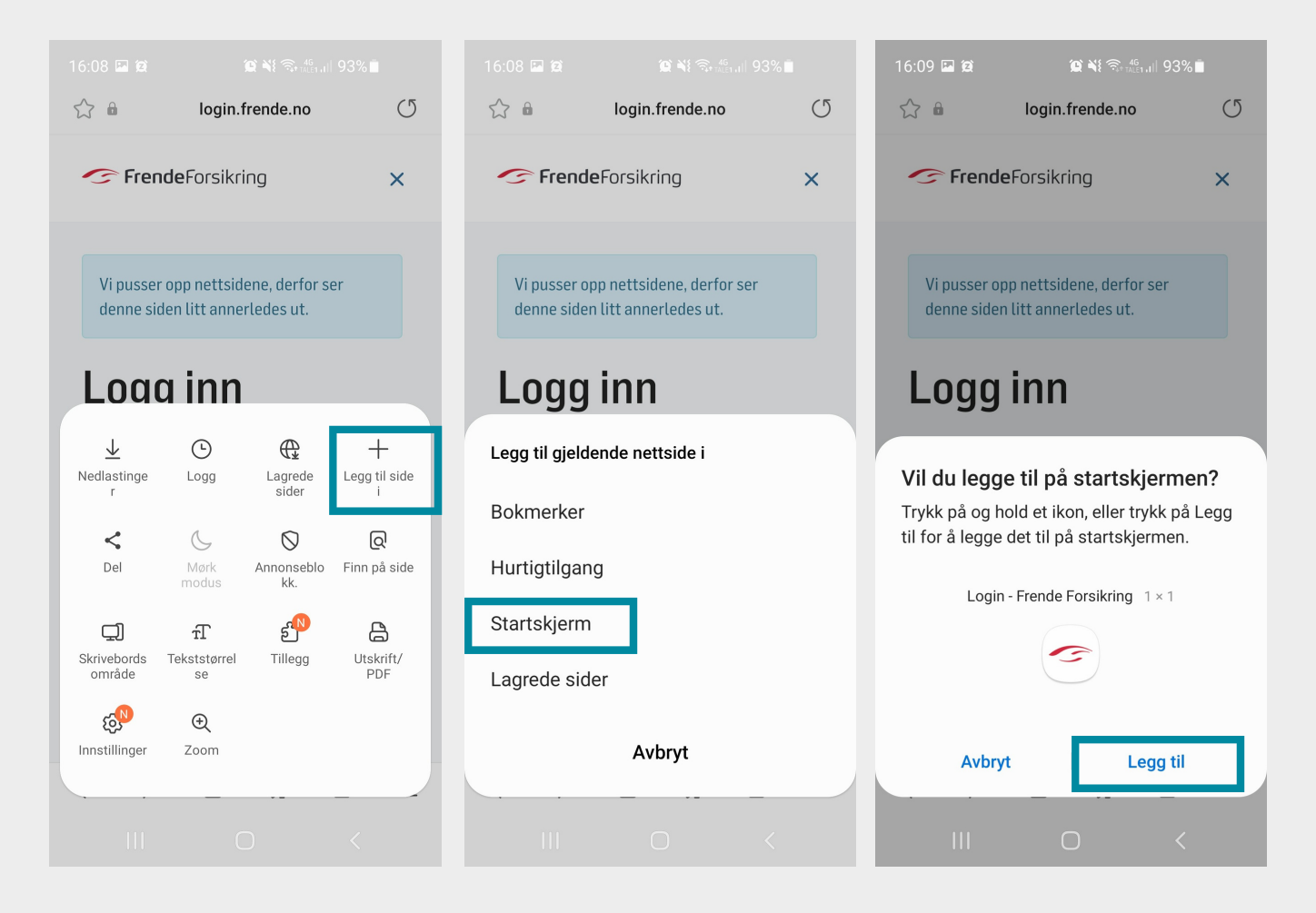

- 5. Trykk på «+» Legg til side i « Startskjerm»
- 6. Legg til på startskjermen ved å trykke på og holde et ikon for «Login-Frende Forsikring»

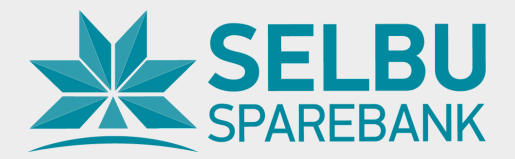

#### **Snarvei til Norne Securities**

Norne Securities er vår nye samarbeidspartner på Fondssparing og Aksjehandel. Har du ikke flyttet din sparing til Norne Securities enda, se på www.selbusparebank.no/nyttomsparing eller kontakt din rådgiver i Selbu Sparebank - så hjelper vi deg.

1. Åpne nettleseren på din Android og gå til www.selbusparebank.no/

2. Bla nederst på siden og velg menyen "Mine Produkter" og deretter velg "Min side Norne Securities"

3. Du kommer da til innloggingssiden hos Norne Securities.

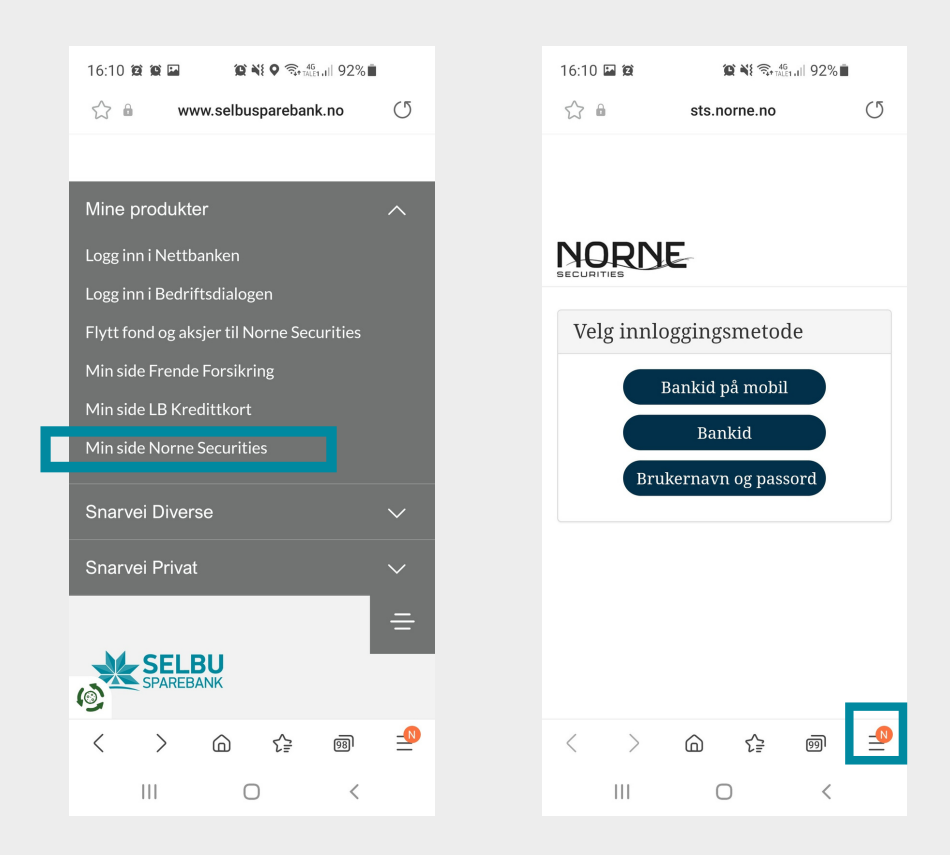

4. Trykk på «hamburgermeny» ikonet nederst til høyre

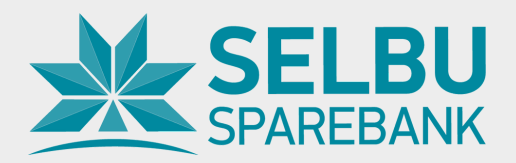

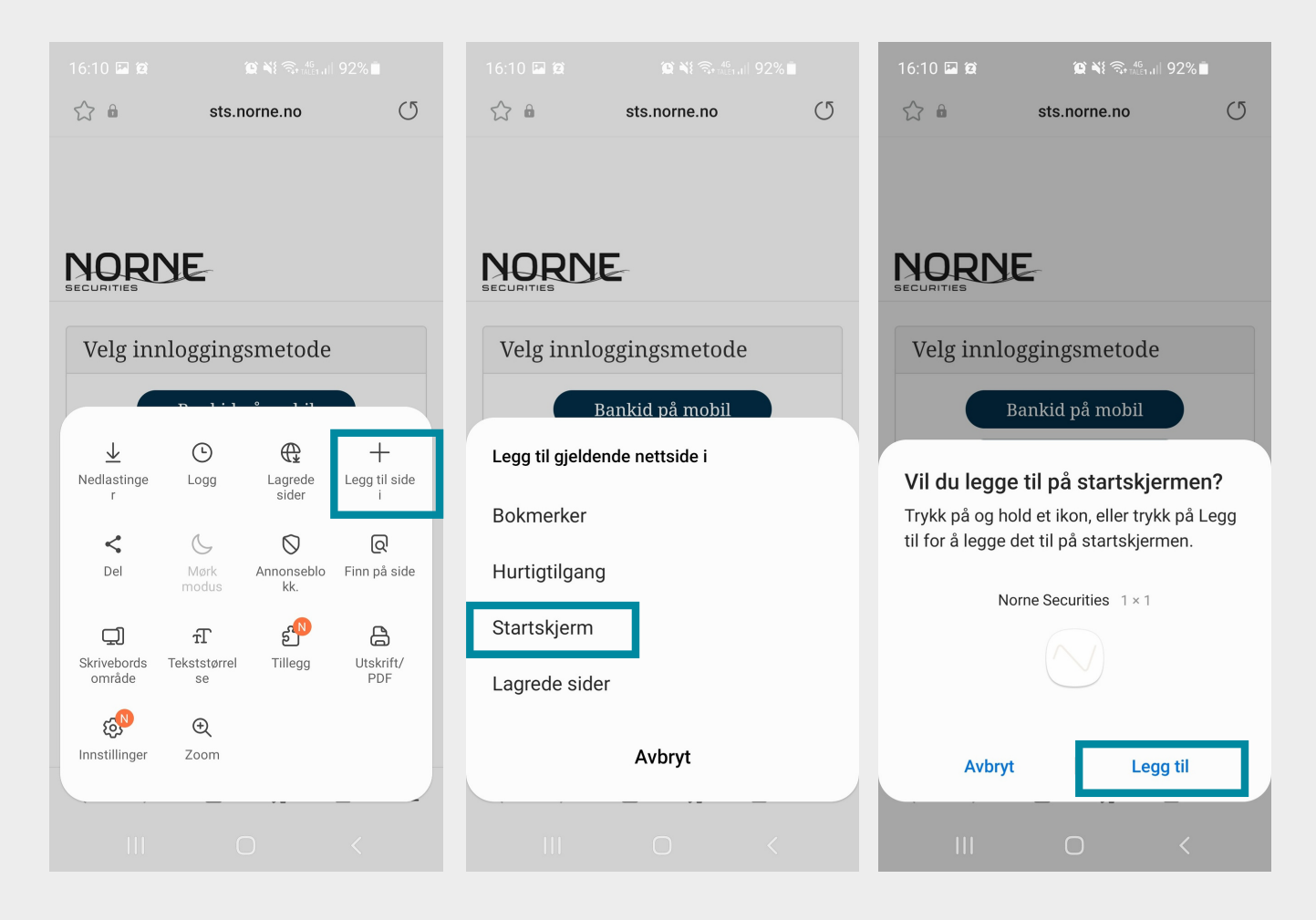

- 5. Trykk på «+» Legg til side i « Startskjerm»
- 6. Legg til på startskjermen ved å trykke på og holde et ikon for «Norne Securities»

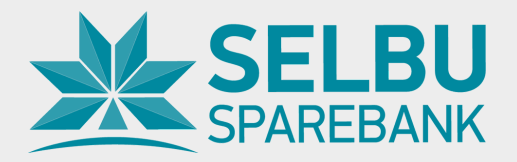

#### Slik skal de se ut nå:

For å samle appene og snarveiene i en mappe trykker du på rutenettet nede til høyre på skjermen.

Da kommer du til en oversikt over alle appene dine.

Trykk på Selbu Sparebank appen og hold fingeren nede.

Flytte da appen til startskjermen.

Dra appen du holder inne over den andre du vil ha i mappen.

Det kommer da opp automatisk en mappe.

Slipp appen i denne.

Alle appene skal legges i denne mappen.

Trykk deg inn på mappen og endre navn til Selbu Sparebank, og trykk OK.

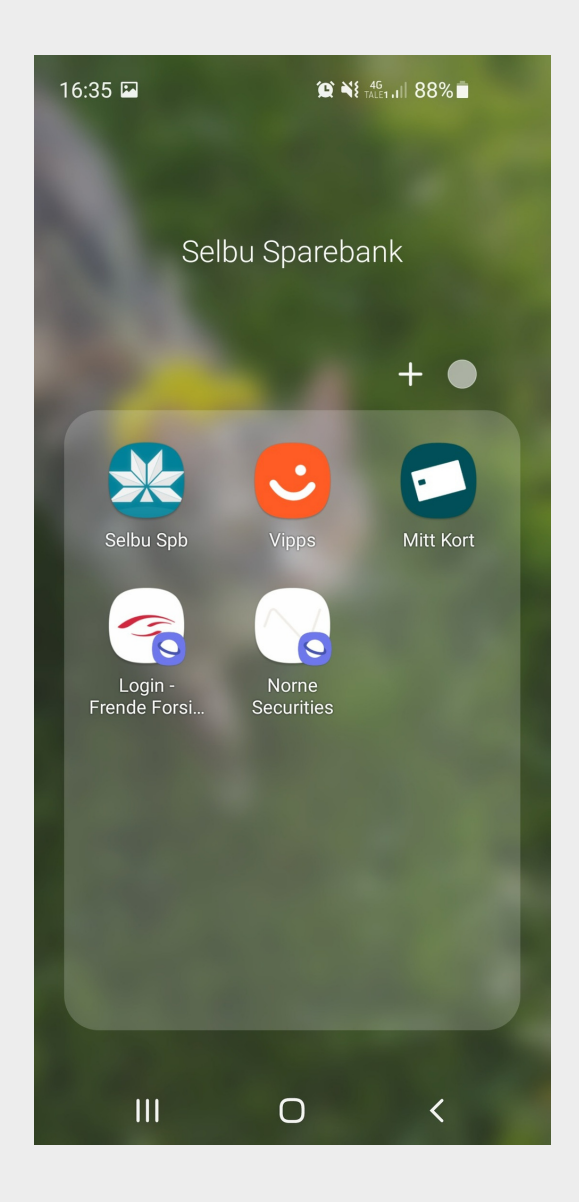